# En början i ClubRunner (status preliminär)

- 1 Att logga in
- 2 Hur uppdaterar jag min profil?
- 3 Hur kan jag hitta medlemmarna i klubben?
- 4 Hur laddar jag ner appen till min telefon?

## 1 Att logga in

Gå till länk <u>https://portal.clubrunner.ca/15109</u> Du kommer in på vår prototyphemsida.

| A https://portal.clubrunner.ca/15109/ |                                                   |                     |
|---------------------------------------|---------------------------------------------------|---------------------|
|                                       | Sok                                               | Q Medlemsinloggning |
| Hem                                   | Senaste nyheterna Kontakta oss Kommande evenemang | GÅ MED I GE         |
|                                       |                                                   |                     |

Du ser nu den publika hemsidan. Klicka på Medlemsinloggning röd markering Du ser:

| СшЬР                     | unner              |
|--------------------------|--------------------|
| CIUDIK                   | unner              |
|                          | 😤 Home             |
| Enter your login informa | tion below:        |
| Login Name               | Forgot login name? |
| gosta@munktelldata       | a.com              |
| Password                 | Forgot password?   |

Om du redan loggat in och skaffat ett lösenord så logga in med din E-postadress och lösenordet. Är det första gången du loggar in:

Byt ut Login Name till din egen E-postadress-Tryck på "Forgot password".

#### Du kommer då till en Länk:

| Retrieve Login Information                                                                           |    |
|----------------------------------------------------------------------------------------------------|----|
| Please enter your last name and email address to retrieve your login nam and/or reset your password. | ie |
| * Denotes a required field.                                                                          |    |
| Last Name:                                                                                           |    |
| Email Address:                                                                                       | *  |
|                                                                                                    |    |
| Submit                                                                                               |    |

#### Last name skall du inte fylla i. Du fyller i din Email Adress och trycker på Submit Du kommer till en länk:

Hello Gösta Munktell, You recently requested to retrieve your login name and/or password for the Rotary Club of Uppsala Linné website. Please click on the link below to continue: Reset Password Link https://www.crsadmin.com/Gen/PasswordReset.aspx?eaid=ZY2% 2fk4YMakds4jcq24807g%3d%3d&emid=20PV%2fBgnq7TW7Pnk3hURuA%3d% 3d&etoken=L%2bYOoQmk03zqatR6KQdqa1jqqukOrwIFCHLs%2bdj2yCA%3d If the link above does not work, copy and paste it into the address bar of your browser. Please note that this link is only valid for 24 hours, after which you will need to retrieve your login information again. For assistance or technical support, please visit www.ClubRunnerSupport.com. Sincerely, The ClubRunner Team toll-free: 1-877-469-2582 int'l/local: +1-905-829-5299 support@clubrunner.ca

Mitt ditt namn förstås. Du trycker på RestPassword Link:

| ClubRunner                                                                                                    |
|----------------------------------------------------------------------------------------------------|
| Reset Password for Gösta Munktell                                                                                             |
| Please remember your Login Name as you will need it to enter the site. You can<br>always change this by editing your profile. |
| Login Name: gosta@munktelldata.com                                                                                            |
| Enter New Password:<br>Begin Typing                                                                                           |
| Confirm New Password:                                                                                                    |
|                                                                                                    |
| Submit                                                                                                    |
| Cancel                                                                                                    |
|                                                                                                    |

Du ser ditt login Name = E-postadress.

Skapa ett lösenord minst 8 bokstäver varav en stor och 3 siffror (du ser om det blir starkt) och bekräfta lösenordet samt lägg det på minnet. Tryck Submit.

Du skall få:

| ClubRunner                                                                                     |  |
|------------------------------------------------------------------------------------------------|--|
| Reset Password for Gösta Munktell                                                              |  |
| Your password has been successfully reset. Click on the Return button to go to the Login page. |  |
| Return                                                                                         |  |
|                                                                                                |  |

Logga nu in med din E-postadress och det lösenord du skapade.

### 2 Hur uppdaterar jag min profil?

ClubRunner är uppdaterat med samma uppgifter som överförs från nuvarande CllubAdmin till Rotary.org. Jag har kompletterat genom att manuellt hämta uppgifter om när du blev medlem i Rotary klubben och i förekommande fall i distrikt 2350 om datum där inträffade tidigare (du har haft transfer). Dessutom har jag lagt din E-postadress som finns i ClubAdmin och i den manuella lista som ersatt ClubAdmin då systemet legat nere. När du loggat in ser du i menyraden:

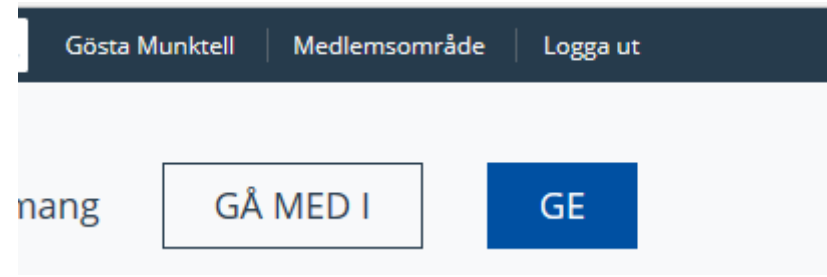

### välj Medlemsområde

Du ser många rubriker:

Som "vanlig" medlem har du behörighetsnivå 70 medlem. Då gäller allt under rubriken "Mitt ClubRunner"

Mitt ClubRunner Redigera min profil Ändra mitt lösenord Ladda upp mitt foto

Väljer du "Redigera min profil" kommer du direkt till din profil och kan ändra alla dina personliga uppgifter utom datum när du blev invald i Rotary och medlemsnummer. Kontrollerar dina uppgifter och var noga med telefonnumret där 0707etc skall vara 46707etc. Har du problem kontakta mig.

## 3 Hur kan jag se alla medlemmar i klubben?

|   | G Mitt ClubRunner               |
|---|---------------------------------|
|   | Redigera min profil             |
|   | Ändra mitt lösenord             |
|   | Ladda upp mitt foto             |
|   | Mina åtaganden                  |
|   | Min nya medlemsaktiviteter NEWI |
|   | Mina vänner                     |
| C | Visa klubbens medlemsregister   |
|   |                                 |

Klicka på "Visa klubbens medlemsregister" och du får en lista på alla medlemmar och kan klicka på en medlem för att veta mer.

## 4 Hur laddar jag ner appen till min telefon?

Har du en Iphone sök i Appstore efter ClubRunner och ladda ner samt installera ClubRunner CR.

Har du en Android telefon sök i Play Butik och ladda ner samt installera ClubRunner CR.

När väl appen är installerad kan du logga in med din E-postadress och lösenord. Du bli förtjust över vad du kan se.